## ZO VULT U DE GEHANTEERDE BEGRAAFTARIEVEN IN VIA DE WEBSITE

Volg de onderstaande stappen:

- 1. ga naar <u>www.begraafplaats.nl</u> en log in (zie eerdere omschrijving)
- 2. zoek *Website pagina maken, adresgegevens begraafplaats(en)* & tarieven invoeren (blok linksonder)
- Staat hier nog geen begraafplaats genoemd van uw organisatie? Klik dan eerst
   op en vul in de vervolgschermen de gegevens van uw begraafplaats(en) volledig in
- 4. Staat hier wel een of meerdere begraafplaatsen genoemd, klik dan op en vervolgens op *Website*. U kunt zo nodig per begraafplaats tarieven invoeren door vervolgens ook op andere begraafplaatslocaties te klikken.
- Ga naar *Faciliteiten* (blok in het midden), klik hier op het pennetje en vink de grafsoorten en -typen aan die uw begraafplaats biedt en klik op *OPSLAAN*.
- 6. ga naar **Tarieven invoeren** (blok rechts, tweede van boven).

| Algemeen graf                                                                                                    |                            |                                                                 |
|----------------------------------------------------------------------------------------------------|----------------------------|-----------------------------------------------------------------|
| Particulier graf                                                                                                    |                            |                                                                 |
| Urnengraf                                                                                                    |                            |                                                                 |
| Particulier graf                                                                                                    |                            | ×                                                               |
| ANNUL                                                                                                    | EREN                       | OPSLAAN                                                         |
| loteer alleen de goedkoopste, de 'vanaf' tarieven. Bij uitgifte voor d                                                                                                    | onbepaa                    | lde tijd vult u 99                                              |
| ar in.                                                                                                    |                            |                                                                 |
|                                                                                                    |                            |                                                                 |
| linimale looptijd bij uitgifte 10 jaar                                                                                                    |                            |                                                                 |
| laximale looptijd bij uitgifte 30 jaar                                                                                                    |                            |                                                                 |
| erlengen mogelijk minimaal per 50 jaar                                                                                                    |                            |                                                                 |
|                                                                                                    |                            |                                                                 |
|                                                                                                    |                            |                                                                 |
|                                                                                                    |                            |                                                                 |
| ennalige kosten                                                                                                    |                            |                                                                 |
| enmalige kosten                                                                                                    | €                          | 435                                                             |
| Eenmalige kosten Upenen en sluiten graf Vverige eenmalige kosten (alleen invullen indien verplicht)                                                                                                    | €                          | 435                                                             |
| Eenmalige kosten Dpenen en sluiten graf Verige eenmalige kosten (alleen invullen indien verplicht) aarlijkse kosten                                                                                                    | €                          | 435                                                             |
| Eenmalige kosten Depenen en sluiten graf Verige eenmalige kosten (alleen invullen indien verplicht) aarlijkse kosten ardirecht voor de looptijd                                                                                                    | €                          | 435<br>28<br>2345                                               |
| Eenmalige kosten Dpenen en sluiten graf Dverige eenmalige kosten (alleen invullen indien verplicht) aarlijkse kosten ardirecht voor de looptijd Dnderhoud graf voor de looptijd (alleen invullen indien verplicht)                                                                                                    | €€                         | 435<br>28<br>2345                                               |
| Eenmalige kosten  Depenen en sluiten graf  Deverige eenmalige kosten (alleen invullen indien verplicht)  aarlijkse kosten  ardfrecht voor de looptijd (alleen invullen indien verplicht)  nderhoud graf voor de looptijd (alleen invullen indien verplicht)                                                                                                    | €<br>€<br>€<br>€           | 435<br>28<br>2345<br>                                           |
| Eenmalige kosten  Depenen en sluiten graf  Deverige eenmalige kosten (alleen invullen indien verplicht)  aarlijkse kosten  ardfrecht voor de looptijd (alleen invullen indien verplicht)  nderhoud graf voor de looptijd (alleen invullen indien verplicht)  orderhoud gedenkpark voor de looptijd (alleen invullen indien erplicht)  otaal aanschaf bij 1° begrafenis                                                                                                    | €€€                        | 435<br>28<br>2345<br>100<br><b>2.908,00</b>                     |
| Eenmalige kosten Depenen en sluiten graf Deverige eenmalige kosten (alleen invullen indien verplicht) laarlijkse kosten arafrecht voor de looptijd (alleen invullen indien verplicht) Dederhoud graf voor de looptijd (alleen invullen indien verplicht) Dederhoud gedenkpark voor de looptijd (alleen invullen indien erplicht) begrafenis Degerekend op jaarbasis bij 1º begrafenis                                                                                                    | €€€€                       | 435<br>28<br>2345<br>100<br><b>2.908,00</b><br>290,80           |
| Eenmalige kosten  Depenen en sluiten graf  Deverige eenmalige kosten (alleen invullen indien verplicht)  aarlijkse kosten  Grafrecht voor de looptijd (alleen invullen indien verplicht)  Inderhoud graf voor de looptijd (alleen invullen indien verplicht)  Inderhoud gedenkpark voor de looptijd (alleen invullen indien erplicht)  Totaal aanschaf bij 1° begrafenis  Imgerekend op jaarbasis bij 1° begrafenis  Imgerekend op jaarbasis per persoon bij volledige bezetting                                                                                                    | €<br>€<br>€<br>€<br>€<br>€ | 435<br>28<br>2345<br>100<br>2.908,00<br>290,80<br>168,55        |
| Perengen megenin meduniaan per                                                                                                    | €<br>€<br>€<br>€<br>€<br>€ | 435<br>28<br>2345<br>100<br><b>2.908,00</b><br>290,80<br>168,55 |
| Eenmalige kosten  Depenen en sluiten graf  Deverige eenmalige kosten (alleen invullen indien verplicht)  aaarlijkse kosten  Grafrecht voor de looptijd  Dederhoud graf voor de looptijd (alleen invullen indien verplicht)  Dederhoud graf voor de looptijd (alleen invullen indien verplicht)  Dederhoud gedenkpark voor de looptijd (alleen invullen indien erplicht)  Dederhoud gedenkpark voor de looptijd (alleen invullen indien erplicht)  Deder | €<br>€<br>€<br>€<br>€<br>€ | 435<br>28<br>2345<br>100<br>290,80<br>168,55                    |

## Faciliteiten Aula (of kerk), Catering, Muziek installatie, DVD opname Grafsoorten Algemene graven, Particuliere graven

A

Graftypen

keldergraf, urnenmuur, zandgraf, openbaar, exclusieve vorm

Staat bij **Tarieven invoeren** een oranje vak met een jaartal, dan zijn hier al eerder tarieven ingevoerd. Als u op dit jaartal klikt, dan wordt alles automatisch omgezet naar 2019. Indien er tarieven gewijzigd zijn van 2018 naar 2019, dan dient u alsnog de onderstaande werkwijze te volgen. Zijn de tarieven gelijk gebleven, dan bent u klaar!

 7. klik bij *Tarieven invoeren* op een van de grafsoorten / asbestemmingen.
 3. vul bij de betreffende grafsoort de gegevens zo volledig mogelijk in. De bedragen worden automatisch doorgerekend.
 3. klik op *OPSLAAN* en ga naar een volgende

grafsoort / asbestemming.

LO.heeft u alles ingevoerd? Klaar!

Wellicht hanteert u meerdere prijsklassen bij de diverse grafsoorten. Vul dan alleen de basisklasse in; de 'vanaf-tarieven'. U kunt in het tekstblok eventueel verwijzen naar luxere locaties of grafsoorten.